## Schulnetz-Passwort ändern

## Wir zeigen Ihnen, wie Sie Ihr Schulnetz-Passwort über die interne Verwaltungsseite ändern können.

Eine regelmäßige Aktualisierung des Passwortes trägt zur Sicherheit Ihrer Daten bei.

Eine Änderung des Passworts ist nur im Schulnetz (Intranet) möglich.

## Schritt 1

Loggen Sie sich in Ihren <u>https://10.16.1.1:242</u> ein. Alternativ: Auf die Kachel "Passwort ändern" klicken, wenn Sie eine neue Firefox-Seite starten.

| ← ● https://10.16.1.1:242/schulkonsole/start |            |  |  |  |  |  |
|----------------------------------------------|------------|--|--|--|--|--|
| Drucker Berechtigung                         |            |  |  |  |  |  |
| Schulkonsole<br>Version 0.19.0-11 start      |            |  |  |  |  |  |
| Anmeldung                                    |            |  |  |  |  |  |
| Benutzername:                                | mustermann |  |  |  |  |  |
| Passwort:                                    | •••••      |  |  |  |  |  |
| Anmelden                                     |            |  |  |  |  |  |
|                                              |            |  |  |  |  |  |
|                                              |            |  |  |  |  |  |
|                                              |            |  |  |  |  |  |
|                                              |            |  |  |  |  |  |
|                                              |            |  |  |  |  |  |
|                                              |            |  |  |  |  |  |
|                                              |            |  |  |  |  |  |

## Schritt 2

Geben Sie Ihr altes Passwort ein und zwei mal das neue. Klicken Sie anschließend auf "Passwort ändern".

| ← ▲   https://10.16.1.1:242/schulkonsole/start           |              |         |          |          |  |  |
|----------------------------------------------------------|--------------|---------|----------|----------|--|--|
| Drucker Berechtigung                                     |              |         |          |          |  |  |
| Schulkonsole für Lehrer/innen<br>Version 0.19.0-11 start |              |         |          |          |  |  |
| Mein Konto ak                                            | tueller Raum | Klassen | Projekte | Abmelden |  |  |
| Angemeldet                                               |              |         |          |          |  |  |
| Konto von Excellence                                     |              |         |          |          |  |  |
| Druckaufträge                                            |              |         |          |          |  |  |
| Keine Druckaufträge                                      |              |         |          |          |  |  |
| Passwortänderung                                         |              |         |          |          |  |  |
| Altes Passwort:                                          | •••••        |         |          |          |  |  |
| Neues Passwort:                                          |              |         |          |          |  |  |
| nochmal:                                                 |              |         |          |          |  |  |
| Passwort ändern                                          |              |         |          |          |  |  |